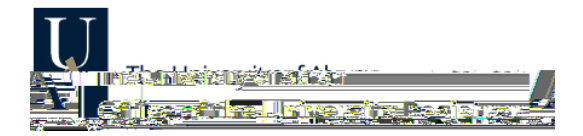

## Using Swap in My Akron

p a p a pan

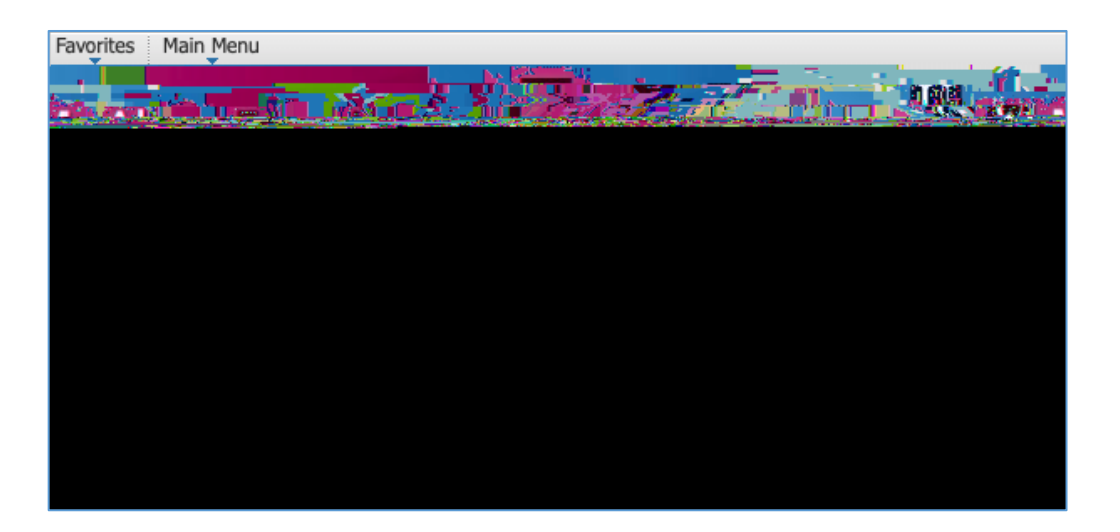

n hh

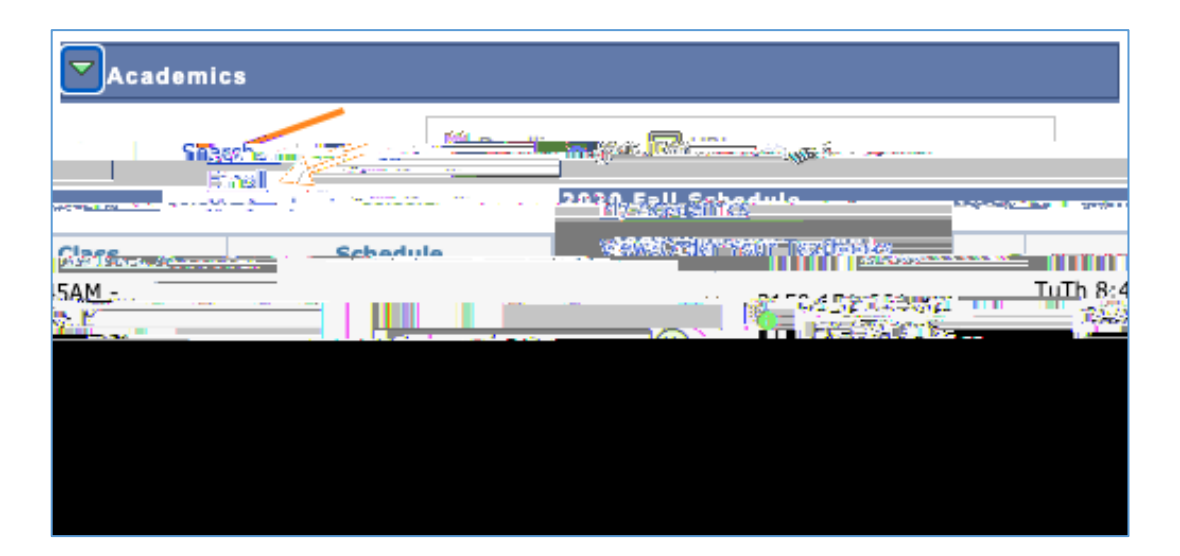

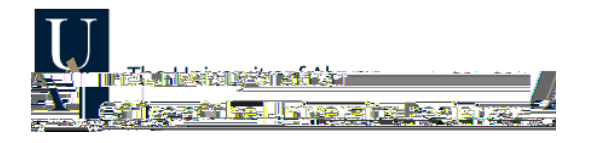

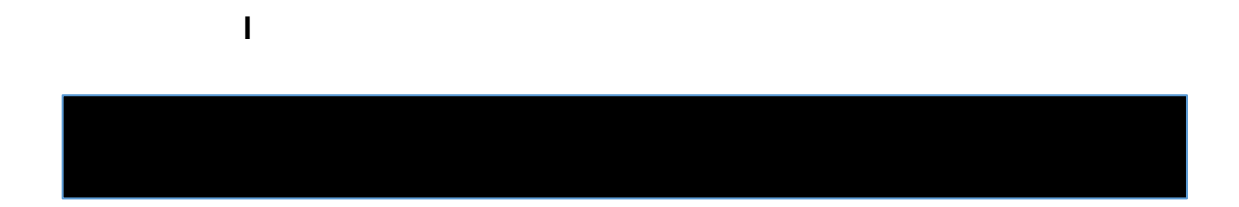

### pe a

| . <b></b>                     | ್ಯಾಥಾಗದ ಕಾ ಅತ ಹಾಡ್ಡು |               | 1-8-8               |
|-------------------------------|----------------------|---------------|---------------------|
| ect Term                      |                      | -             | Sak                 |
|                               |                      |               |                     |
| lect a term then select Conti | nue.                 |               | Se                  |
|                               | . WEIT               | 29163         | Unsaigenden         |
| kron                          | O 2020 Summer        | Undergraduate | The University of A |
| kron                          | 2020 Fall            | Undergraduate | The University of A |
|                               |                      |               |                     |
| Continue                      |                      |               |                     |

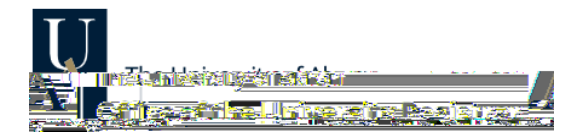

#### a n d

| G G1                                                 |                                                      |                      |
|------------------------------------------------------|------------------------------------------------------|----------------------|
| Swenne Clees                                         |                                                      | 1997 - S. (1998)     |
|                                                      |                                                      |                      |
| V 67862(7)(Th                                        |                                                      | et so religiones fre |
|                                                      |                                                      |                      |
| renlace it                                           | Select the class you wish to swan then select the cl | ase you wish to      |
| = 1, 1, 1, 2, 1, 1, 1, 1, 1, 1, 1, 1, 1, 1, 1, 1, 1, |                                                      |                      |
|                                                      |                                                      |                      |
|                                                      |                                                      |                      |
| N Y 27 A 199                                         | hanne term                                           | as un cos            |
|                                                      |                                                      |                      |
|                                                      | Swap This Class                                      |                      |
|                                                      |                                                      |                      |
| Insyour schedule                                     | 3230-150: Human Cultures 🗸 🗸                         | Selection            |
|                                                      |                                                      |                      |
| Class                                                |                                                      | With This            |
| r Class                                              | Class Search                                         | Search fo            |
| 1 - 1 - 2 - 2                                        |                                                      | Constant Sector      |
|                                                      | CiR                                                  |                      |
| 8 - 17 Rotal va 488 (C.5.***                         | (BITUS)                                              |                      |

### aha p

Note: If you select a class that has a lab, recitation, or other secondary component attached, you will be prompted to select that as well.

| 2.4. Hestanchic r.tol. Annual                                                                                                    |
|----------------------------------------------------------------------------------------------------|
|                                                                                                    |
| in the new provide state with the state of the state of the state of the state of the state of the state of the                                                                                                    |
|                                                                                                    |
| Thus Ges. bas Aug. & Amess                                                                                                    |
| 12/12/20120                                                                                                    |
| z niveze Asser Carkaptor deafing lister Astronomic astronomic as |
|                                                                                                    |
| ructor Meeting Dates Rg Designation Toxthook Unite Total Fits In Status Class Section Davs & Times Room Ins                                                                                                    |
| Texthook, 3 Context, 75081.005-LWW: MoWe 8:454W - TBA Staff 08/24/2020 -                                                                                                    |

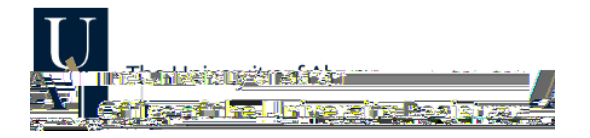

eeod lønø

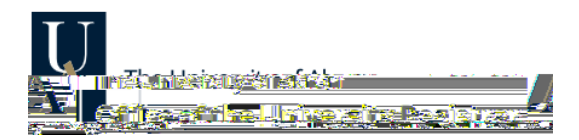

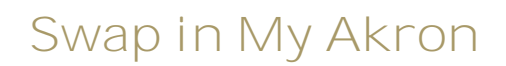

### hoo da ha

Note: If the swap was not successful, the original class should still appear in your class schedule.

| Swap a Class                                                                                                    | . View regultz                                      |
|----------------------------------------------------------------------------------------------------|-----------------------------------------------------|
| and the second and the part of the second second second second second second second second second second second | <u>a ar an an an an an an an an an an an an an </u> |
| eran (ara) hireanna ann an Arailtean                                                                            |                                                     |
| Ærror: Unable to swap class                                                                                     | Success: Classes were swapped                       |
| Status                                                                                                    | ASS Message                                         |
| Manager 1 and 1                                                                                                 |                                                     |
|                                                                                                    | MY GLASS MOREDULE                                   |